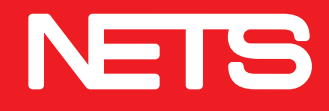

# NETS Biz

# NETSBiz App User guide

Accepting QR payments just got easier

nets.com.sg

With SGQR, your customers can now easily make payments to you with just their mobile phone.

### Simple to Pay

Customers simply make payment by scanning the QR code within the SGQR label with any of the payment apps listed on the label.

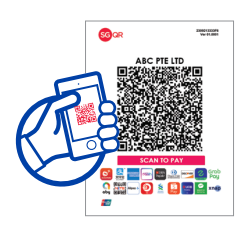

**Step 1:** Scan SGQR label

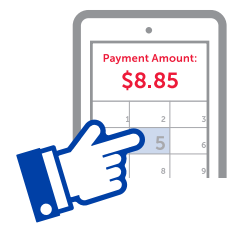

**Step 2:** Enter transaction amount and make payment

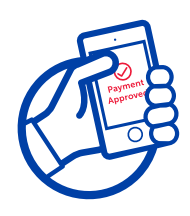

**Step 3:** Receive a successful payment notification message

### **Simple to Collect**

Once your customer has made payment, you can verify successful payment by:

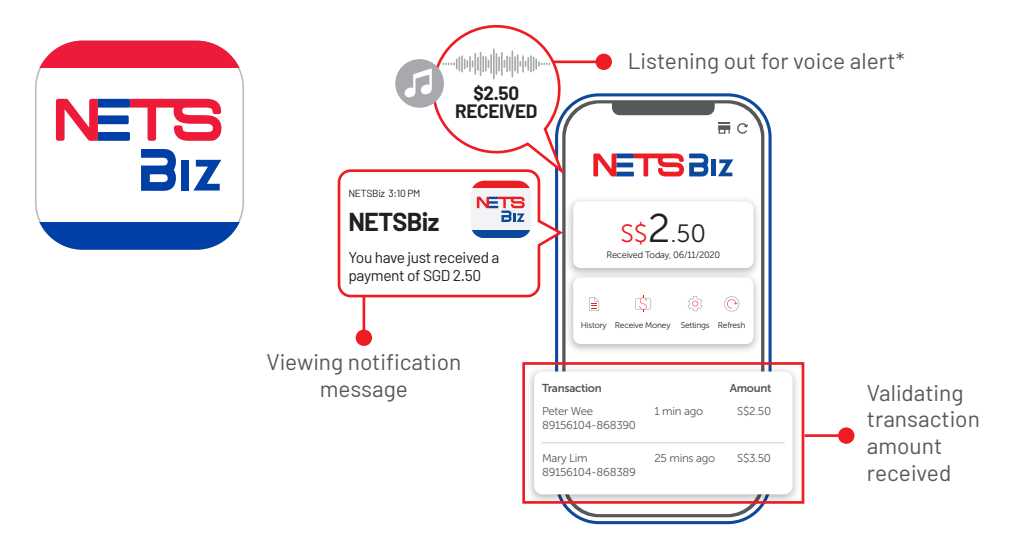

# NETSBiz App

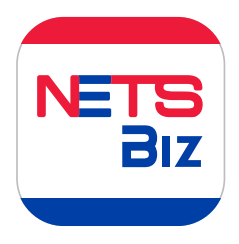

The NETSBiz App sends notifications of successful transactions to your mobile device and allows you to view your transaction history.

### Features

#### **Receive Transaction Notifications**

- Allows you to receive payment notifications, so you can collect payment without disrupting order fulfilment
- Configure notification settings

#### **Manage Transactions**

- View transaction history, easily track your sales on-the-go
- Easily view total daily sales amount

#### **Manage Multiple Outlets**

- Consolidated view across outlets
- Rename your Terminal IDs for easy reference

#### Manage Users

- · Add and manage users
- Assign up to four levels of user rights (including business owner level)
- Restrict view to selected terminal IDs

#### **Receive Money**

 Use the Receive Money function to generate a NETS QR code on your phone, which customers can scan to pay

#### **Refresh Transactions**

• Allows you to retrieve the latest payment notification

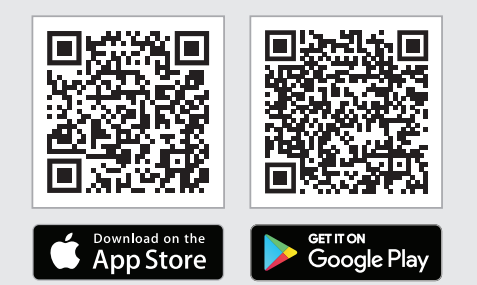

### Download the NETSBiz App

# Login

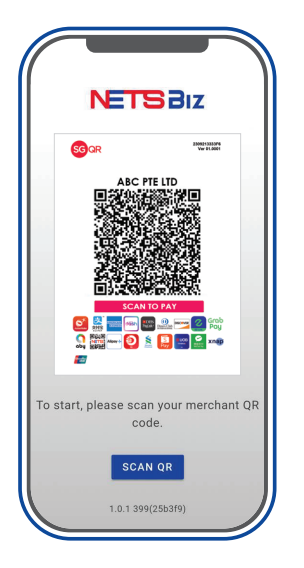

### Step 1:

Download the app and scan your SGQR label

| NET              | BBIZ                    |
|------------------|-------------------------|
| Please enter the | e last 4 digits of your |
| registered phon  | e number                |
|                  | CONTINUE                |
|                  |                         |
| Step 2:          |                         |
| Enter the        | e last 4                |

Enter the last 4 digits of your handphone number

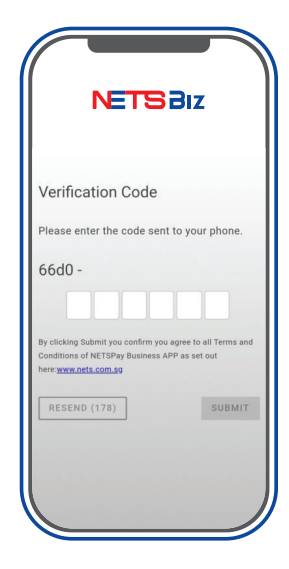

### Step 3:

Enter the verification code sent to your mobile number via SMS

#### **Business Owners**

• Enter the last 4 digits of the mobile number registered with NETS during onboarding

#### **Employees**

- Employers must first register their employee's details on their own app
- Once this is done, employees will receive an SMS confirmation with instructions to download the NETSBiz app. Thereafter, employees can follow steps 1, 2 and 3 to login.

| Receive                                                                                                    | \$0.00<br>d Today, 01/12/2                                                                                                    | 2023                                                                                                    |
|----------------------------------------------------------------------------------------------------|----------------------------------------------------------------------------------------------------|----------------------------------------------------------------------------------------------------|
| History Receiv                                                                                                    | \$]<br>e Money Setting                                                                                                    | gs Refresh                                                                                                    |
| ransaction                                                                                                    |                                                                                                    | Amount                                                                                                    |
| tall 1<br>8058501-888539                                                                                                    | 1 week ago                                                                                                    | \$\$10.00                                                                                                    |
| tall 1<br>8058501-888638                                                                                                    | 1 week ago                                                                                                    | S\$1.00                                                                                                    |
| tall 1<br>8058501-888618                                                                                                    | 1 week ago                                                                                                    | S\$10.00                                                                                                    |
| 1 1 1 1                                                                                                    |                                                                                                    |                                                                                                    |
| 8058501-888608                                                                                                    | 1 week ago                                                                                                    | S\$1.00                                                                                                    |
| tell 1<br>8058501-888508<br>tell 1<br>8058501-888587                                                                                                    | 1 week ago                                                                                                    | S\$1.00<br>S\$10.00                                                                                                    |
| 8058501-888608<br>tell 1<br>8058501-888587<br>tell 1<br>8058501-888586                                                                                                    | 1 week ago<br>1 week ago<br>1 week ago                                                                                                    | \$\$1.00<br>\$\$10.00<br>\$\$1.00                                                                                            |
| 10055501-888508<br>10055501-888587<br>1011 1<br>10055501-888586<br>1011 1<br>10055501-888442                                                                                                    | 1 week ago<br>1 week ago<br>1 week ago<br>2 weeks ago                                                                                            | \$\$1.00<br>\$\$10.00<br>\$\$1.00<br>\$\$1,100.00                                                                            |
| 8853561-888608<br>tell 1<br>8853561-888587<br>tell 1<br>8853561-883586<br>tell 1<br>8853561-883442<br>tell 1<br>8953561-888441                                                                                                    | 1 week ago<br>1 week ago<br>1 week ago<br>2 weeks ago<br>2 weeks ago                                                                             | \$\$1.00<br>\$\$10.00<br>\$\$1.00<br>\$\$1,100.00<br>\$\$9.90                                                                |
| 0055501-888508<br>tell 1<br>9055501-888587<br>tell 1<br>9055501-888586<br>tell 1<br>9055501-888442<br>tell 1<br>9055501-888441<br>tell 1<br>9055501-888437                                                                                                    | 1 week ago<br>1 week ago<br>2 weeks ago<br>2 weeks ago<br>2 weeks ago<br>2 weeks ago                                                             | \$\$1.00<br>\$\$10.00<br>\$\$1.00<br>\$\$1,100.00<br>\$\$9.90<br>\$\$14.19                                                   |
| <pre>usestimation = 0.0000000000000000000000000000000000</pre>                                                                                                    | 1 week ago<br>1 week ago<br>2 weeks ago<br>2 weeks ago<br>2 weeks ago<br>2 weeks ago<br>2 weeks ago<br>2 weeks ago                               | \$\$1.00<br>\$\$10.00<br>\$\$1,00<br>\$\$1,100.00<br>\$\$9,90<br>\$\$14.19<br>\$\$14.19                                      |
| L005551-888608<br>tcll 1<br>1805550-888587<br>tcll 1<br>1805550-888586<br>itcll 1<br>1805550-888442<br>tcll 1<br>1805550-888441<br>1805550-888437<br>tcll 1<br>1805550-888426<br>tcll 1<br>1805550-888425<br>tcll 1<br>1805550-888425<br>tcll 1<br>1805550-888555<br>1805550-888555<br>1805550-88855<br>1805550-888555<br>1805550-888555<br>1805550-8885550-888555<br>1805550-8885550-888555<br>1805550-8885550-8885550-8885550-8885550-8885550-8885550-8885550-8885550-8885550-8885550-8885550-8885550-8885550-888550-888550-888550-888550-888550-888550-888550-888550-888550-888550-888550-88550-888550-888550-888550-888550-888550-888550-888550-888550-888550-888550-888550-888550-888550-888550-888550-888550-888550-888550-888550-888550-888550-888550-888550-888550-888550-888550-888550-888550-888550-888550-888550-888550-888550-88850-888550-88850-88850-88850-88850-88850-88850-88850-88850-88850-88850-88850-88850-88850-88850-88850-88850-88850-88850-88850-88850-88850-88850-88850-88850-88850-88850-88850-88850-88850-88850-88850-88850-88850-88850-88850-88850-88850-88850-88850-88850-88850-88850-88850-88850-8                                                                                                    | 1 week ago<br>1 week ago<br>2 weeks ago<br>2 weeks ago<br>2 weeks ago<br>2 weeks ago<br>2 weeks ago<br>2 weeks ago<br>2 weeks ago<br>2 weeks ago | \$\$1.60<br>\$\$1.00<br>\$\$1.00<br>\$\$1,100.60<br>\$\$9.90<br>\$\$14.19<br>\$\$14.19<br>\$\$1.000.00                       |
| Add 2005 001 - 0806000<br>Vall 1<br>1005505 1- 888587<br>Vall 1<br>1005505 1- 888546<br>Vall 1<br>1005505 1- 889442<br>Vall 1<br>1005550 1- 889420<br>Vall 1<br>1005550 1- 889420<br>Vall 1<br>1005550 1- 888555<br>Vall 1<br>1005550 1- 888555<br>Vall 1<br>1005550 1- 888555<br>Vall 1<br>1005550 1- 888555<br>Vall 1<br>1005555 1<br>Vall 1<br>1005555 1<br>Vall 1<br>Vall | 1 week ago<br>1 week ago<br>2 week ago<br>2 weeks ago<br>2 weeks ago<br>2 weeks ago<br>2 weeks ago<br>2 weeks ago<br>2 weeks ago<br>2 weeks ago  | \$\$1.00<br>\$\$10.00<br>\$\$1,100.00<br>\$\$1,100.00<br>\$\$14.19<br>\$\$14.19<br>\$\$14.90<br>\$\$1,000.00<br>\$\$5,000.00 |

Get started by setting up the app to best meet your needs.

## Step 1 : Set your preferred language

| ( | ſ      | NETSBIZ                                                  |   |
|---|--------|----------------------------------------------------------|---|
|   | Settin | gs                                                       |   |
|   | 21     | Manage Users<br>Assign users to receive payment notifica |   |
|   | ٠      | Notification<br>Configure notification settings          |   |
|   | Ð      | Terminal ID(s)<br>Give your terminal(s) a name           |   |
|   | 沟      | Language<br>Select a language                            | ŀ |
|   | φ      | General<br>General settings                              |   |
|   | €      | Log out<br>Exit NETSBiz App                              |   |
|   |        | J                                                        |   |
|   | C      |                                                          |   |

- Users can choose either English or Chinese language.
- This will change the text within the app, as well as the voice notification that plays when a successful transaction is made.

| <            | NETS BIZ |
|--------------|----------|
| Langu        | lage     |
| $\checkmark$ | English  |
|              | 简体中文     |

### Step 2: Select your preferred notification method

Depending on your preference, you may choose to receive a text notification, and/or voice alert when a successful payment is made.

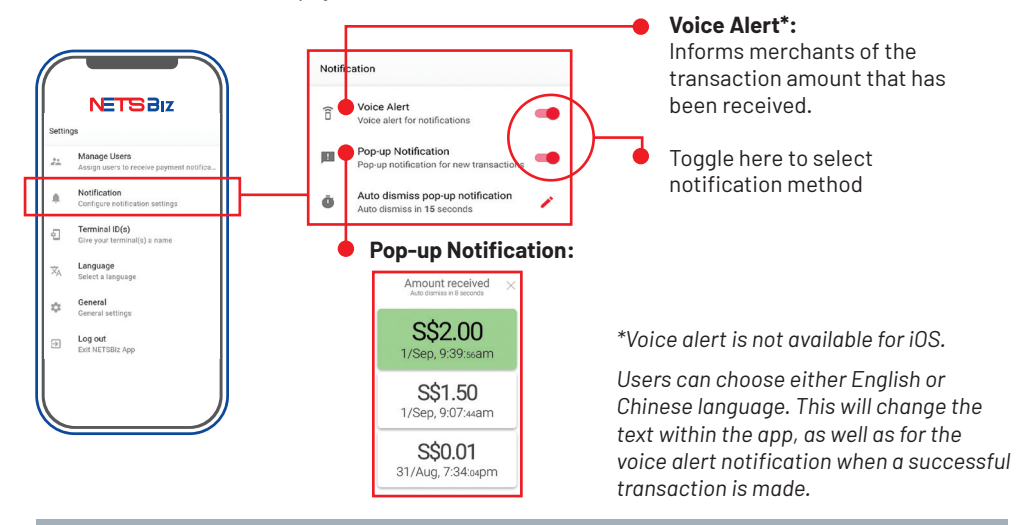

### Step 3: Renaming of your terminal IDs

- To ensure ease of tracking, you can rename your Terminal IDs with your outlet name (e.g. Tiong Bahru)
- Please note that outlet names can be a maximum of 15 characters, including spacing.

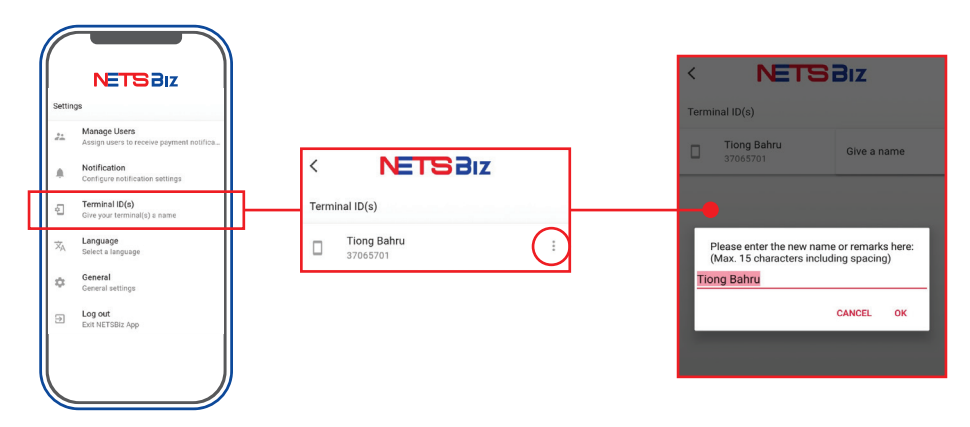

### Step 4: Setting up of staff structure

There are four levels of users that can be set up within the app:

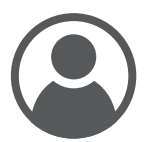

Business Owner

- Has access to the payment notifications and transaction history of all outlets in the business
- Can add or remove owner, managers and workers as users

#### Note:

Note:

Each outlet's QR has to be scanned and logged-into once to start viewing transactions for the respective outlets. There can be only one user assigned to the Business Owner level.

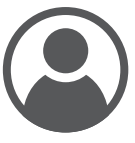

- Has access to the payment notifications and transaction history of all outlets in the business
- · Can add or remove managers and workers as users

#### Owner

There can only be one user assigned to the Owner level.

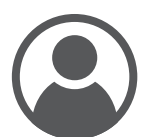

Manager

- Only has access to the payment notifications and transaction history of specific outlets assigned by the Business Owner/Owner
- · Can add or remove workers as users

#### Note:

No limitation to the number of users assigned to Manager level

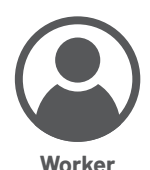

- Only has access to the payment notifications and transaction history of specific terminals assigned by the Business Owner/Owner/Managers
- Unable to add or remove users to the app

#### Note:

No limitation to the number of users assigned to the Worker level

### Step 4: Setting up of staff structure

Adding of staff (only accessible to business owners, owners and managers)

### **Contact book integration**

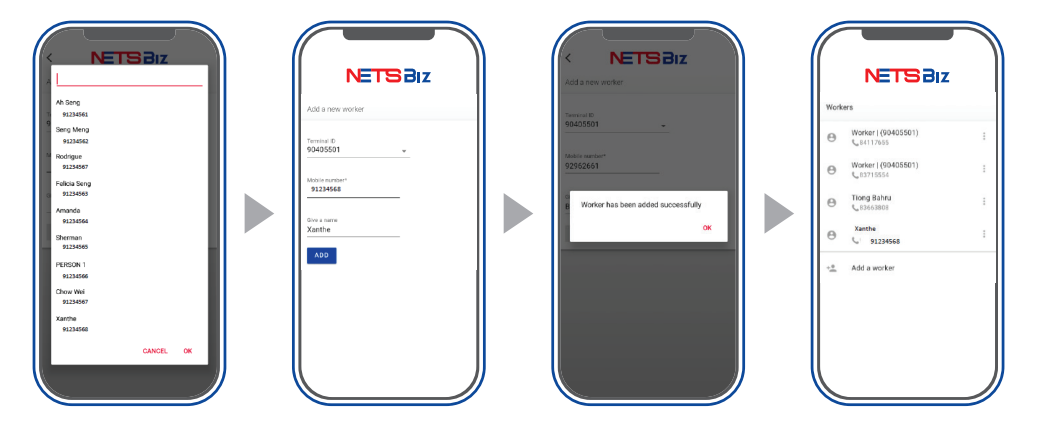

NETSBiz app can sync with contact book to allow easy assignment of manager and worker

### Add manager

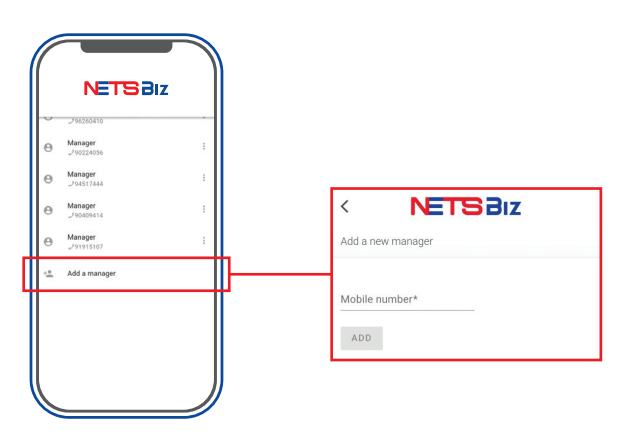

### Step 4: Setting up of staff structure

#### Add worker

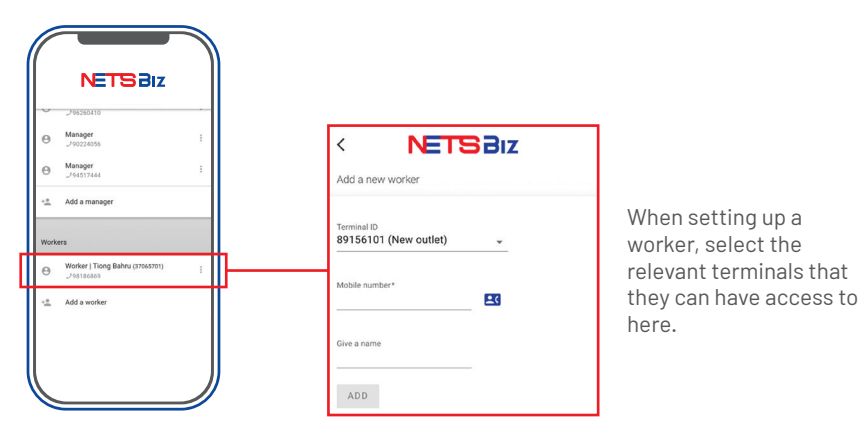

#### Remove manager and worker

- Business owners can remove owner, managers and workers
- Owners may remove managers and workers
- Managers may remove workers
- Workers do not have rights to remove users

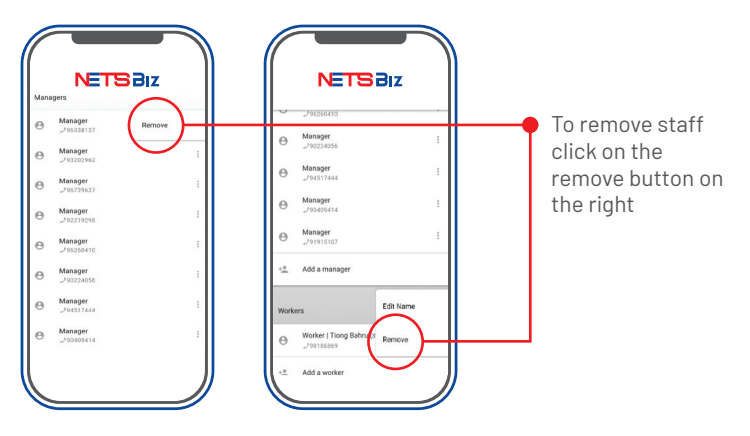

### Step 5: Enable reference number

You can key in reference number when using 'Receive Money' function. Follow the steps below to enable 'Reference Number' option.

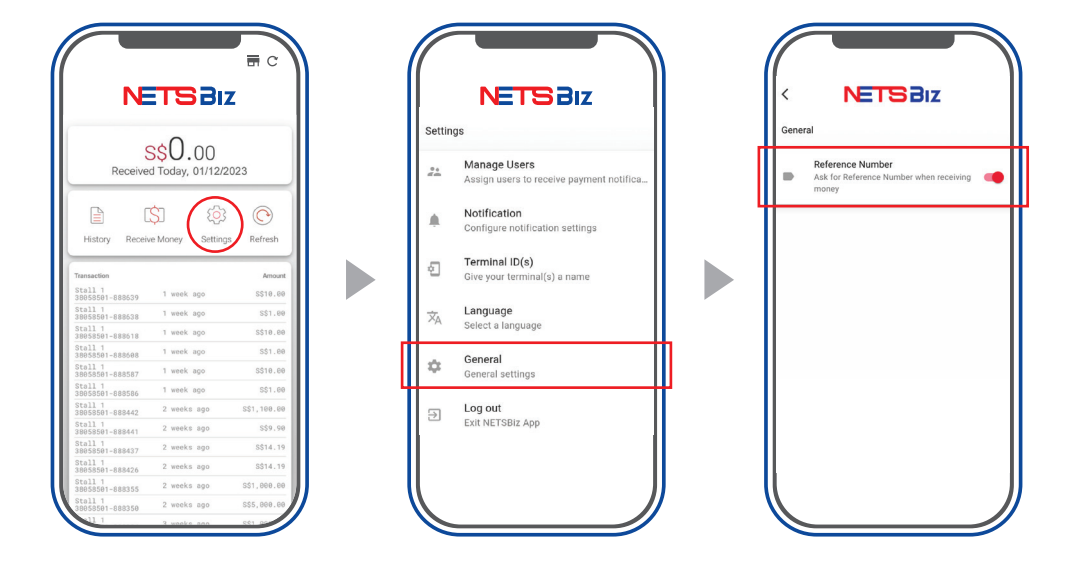

# **Managing Your Transactions**

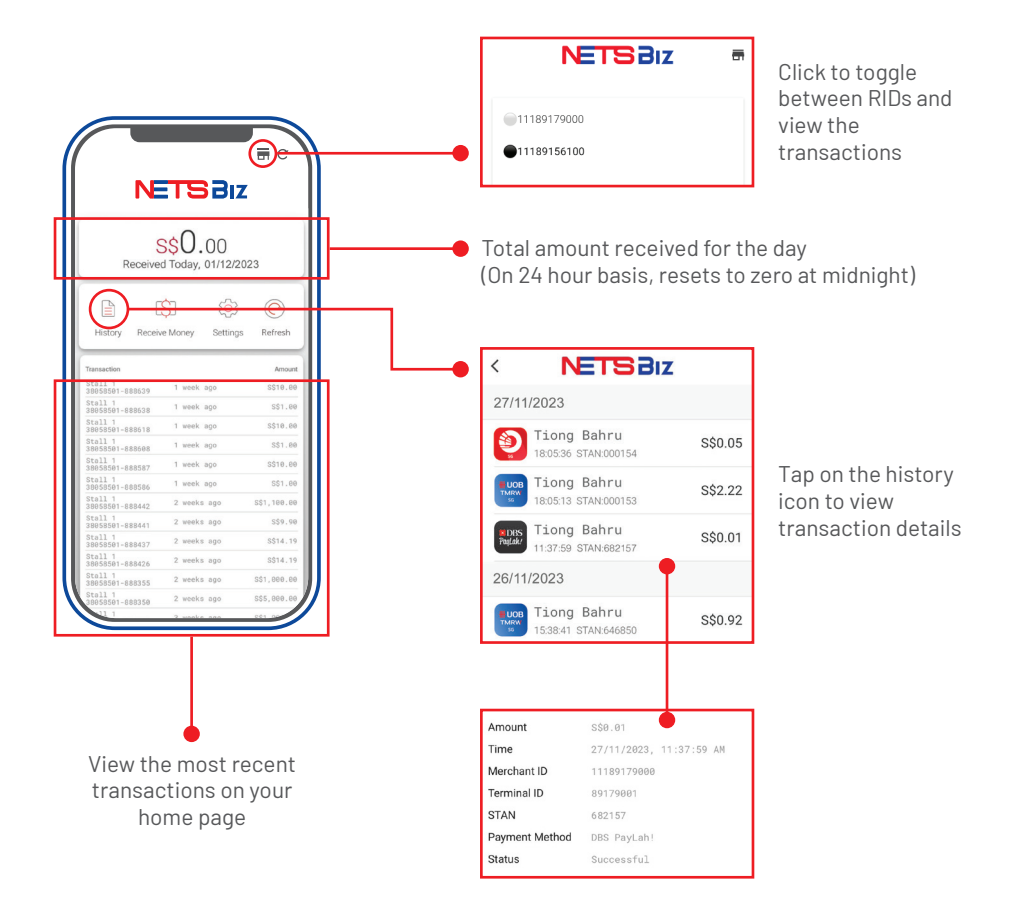

# **Refresh Your Transactions**

| S\$<br>Received | 38.53          | 022      |
|-----------------|----------------|----------|
|                 | \$1 ®3         | O        |
| History Receive | Money Settings | Refresh  |
| Transaction     |                | Amount   |
| 38018101-122696 | 30 seconds ago | \$\$2.10 |
| 38018101-123452 | 30 seconds ago | S\$2.21  |
| 38018101-122216 | 2 minutes ago  | S\$0.08  |
| 38018101-122567 | 2 minutes ago  | S\$0.09  |
| 38018101-122710 | 2 minutes ago  | S\$0.10  |
| 38018101-122034 | 3 minutes ago  | S\$0.10  |
| 38018101-122048 | 3 minutes ago  | S\$0.11  |
| 38018101-122890 | 3 minutes ago  | \$\$0.12 |
| 38018101-122881 | 3 minutes ago  | S\$0.13  |
| 38018101-122122 | 3 minutes ago  | S\$0.14  |
| 38018101-122588 | 4 minutes ago  | \$\$0.02 |
| 38918191-122698 | 4 minutes ago  | \$\$0.03 |

Click on Refresh button

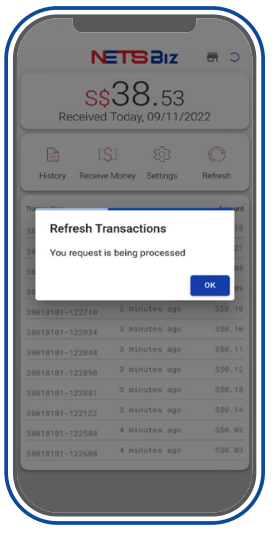

Wait for loading to end

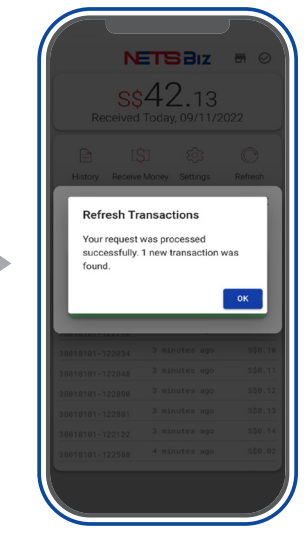

Click on OK

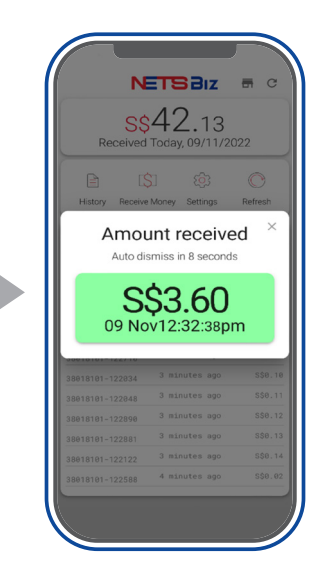

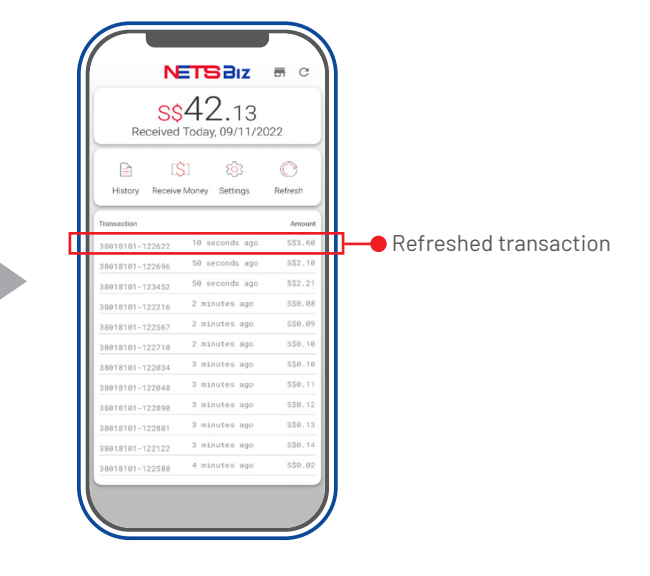

# **Receive Money**

# Generate your own NETS QR Code

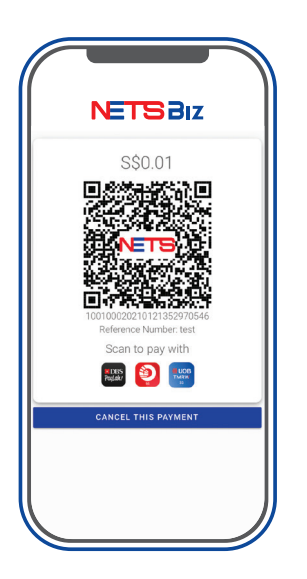

Generate a NETS QR code on your phones via the NETSBiz App

This function is perfect for businesses on-the-go:

- Deliveries
- Pop-up stores / mobile kiosks / events
- Restaurants or bars, giving staff the ability to bring phones over to customer's tables for payment
- Personal services merchants (such as handymen, personal trainers)

# **Receive Money**

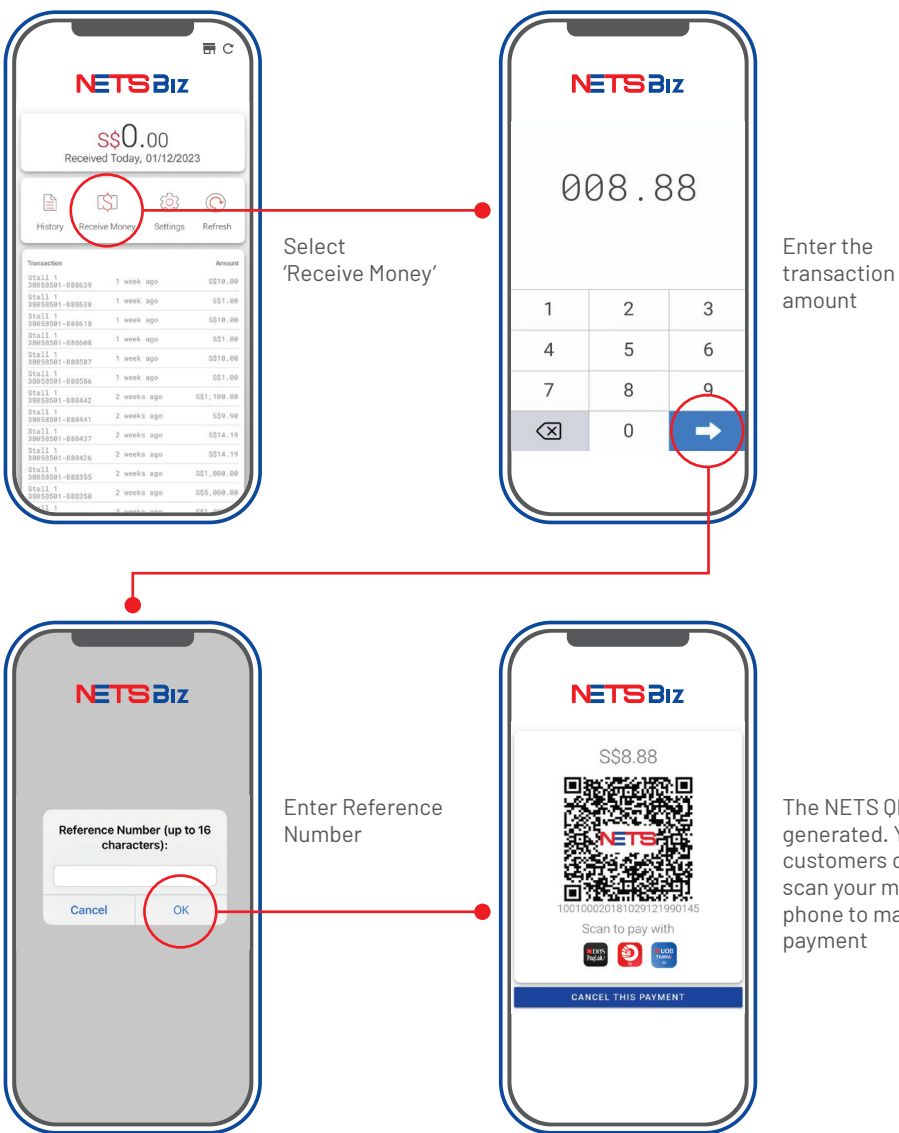

The NETS QR is generated. Your customers can then scan your mobile phone to make payment

# Reporting

For merchants with terminals, you can differentiate QR transactions within MerchantConnect via:

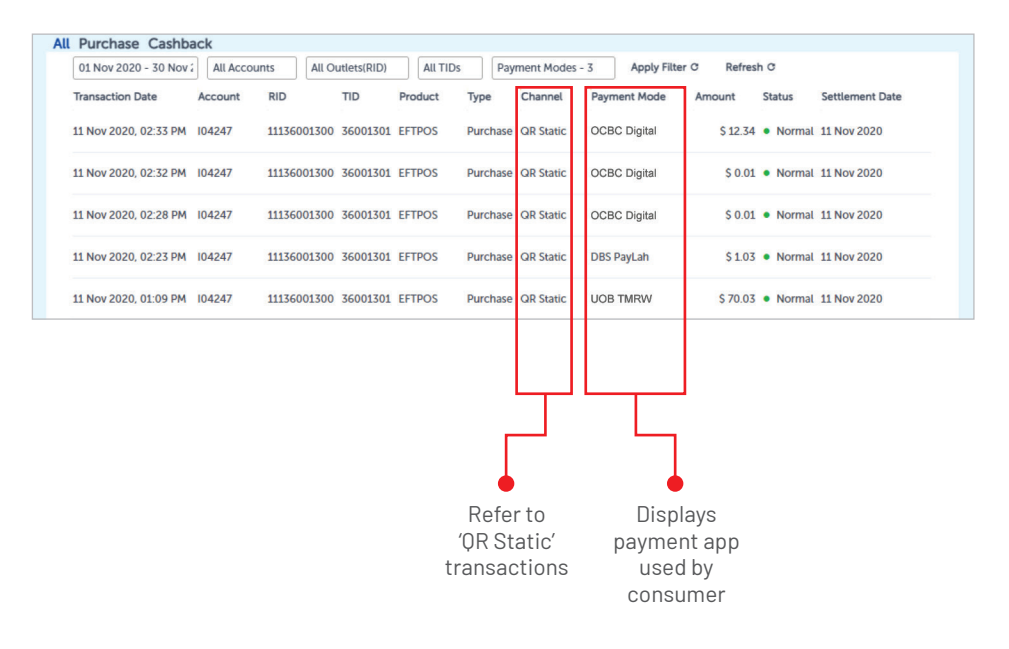

#### To find out more:

Please refer to the full list of FAQs on our website.

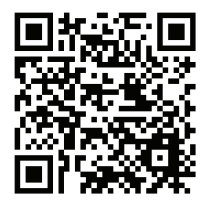

### **Request for training**

To request for training, please contact us at merchanttraining@nets.com.sg.

# **Network for Electronic Transfers** (Singapore) Pte Ltd 351 Braddell Road #01-03 Singapore 579713

**NETS Sales & Customer Service** Hotline: 6274 1212 | email: info@nets.com.sg

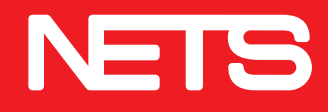

# NETS Biz

# NETSBiz 应用程序 用户指南

简单接收QR 支付

nets.com.sg

现在您的顾客可以很简单地使用手机应用程序扫描SGQR码向您付款。

### 简单的付款方式

顾客只需要使用显示在SGQR贴纸上相同的付款应用程序扫描即可付款。

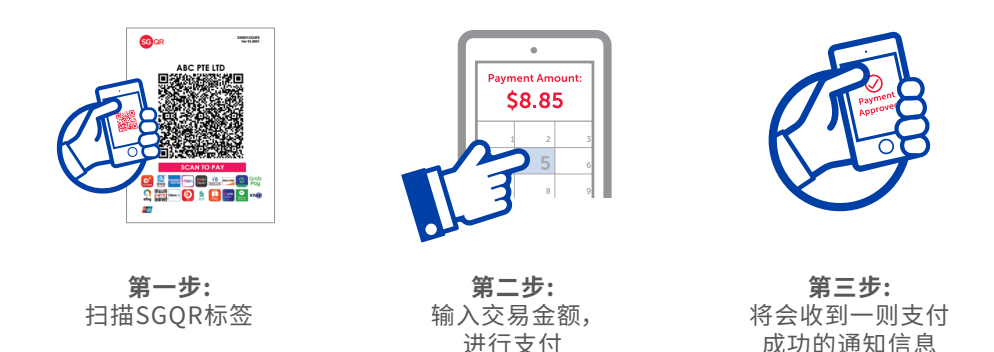

### 简单的收款方式

您可通过以下方式确认您的顾客是否成功付款:

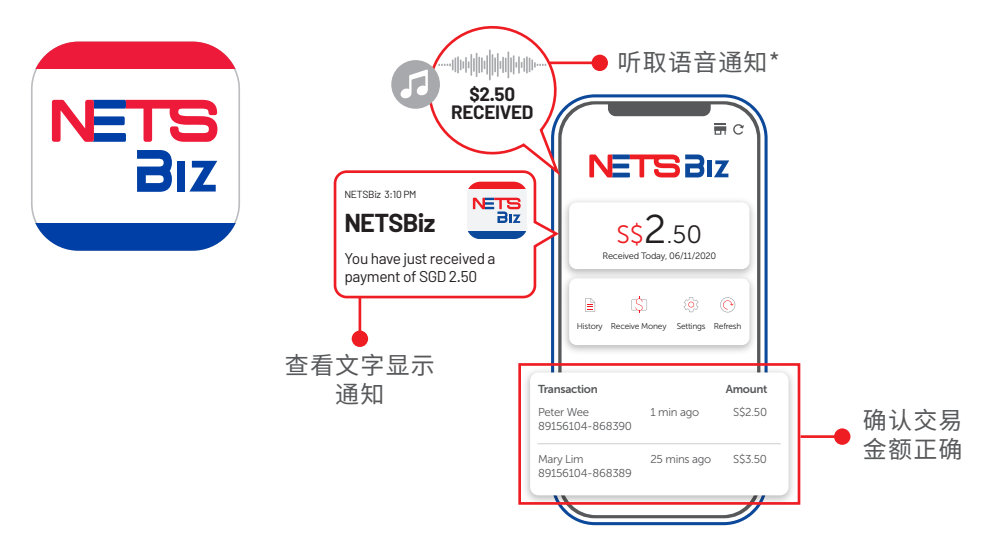

\*语音通知功能无法在iOS使用。

# NETSBiz 应用程序

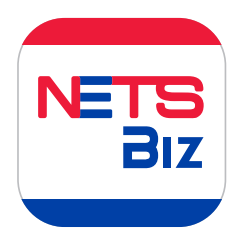

您手机里的NETSBiz 应用程序将会收到交易成功的确认 信息,并允许您查看交易记录。

### 特点

接收交易通知

- 使您能安心地进行对订单或交易的 收款
- 设置通知配置

### 交易管理格式

- 能随时轻松的查看业绩和交易记录
- 能简单查看当天的销售金额

### 管理多个销售点

- 能综合查看各销售点的业绩
- 能为各销售点命名,以便正确查阅

#### 用户管理

- 添加与管理用户
- 系统允许设置到四层级别的用户权限
   包括注册业主级别
- 可限制查看限定的终端机编号

#### 收取款项

• 使用"收款"功能来创建带有的款项的 QR码,让顾客扫描支付

#### 刷新交易记录

• 允许您检索最新的付款通知

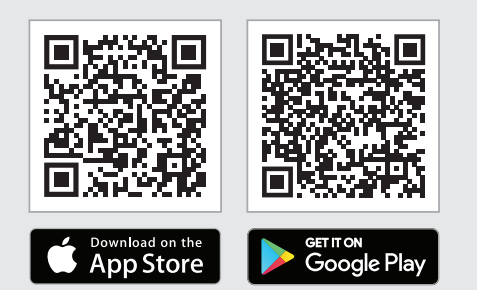

### 下载 NETSBiz 应用程序

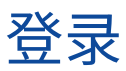

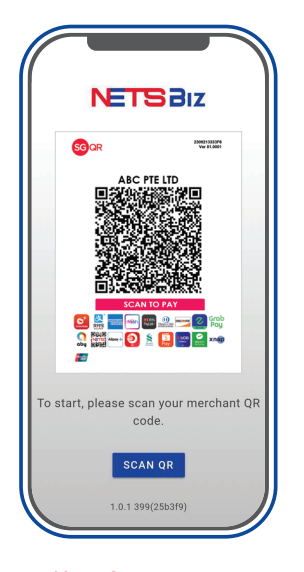

**第一步:** 下载应用程序,扫描您的 SGQR标签

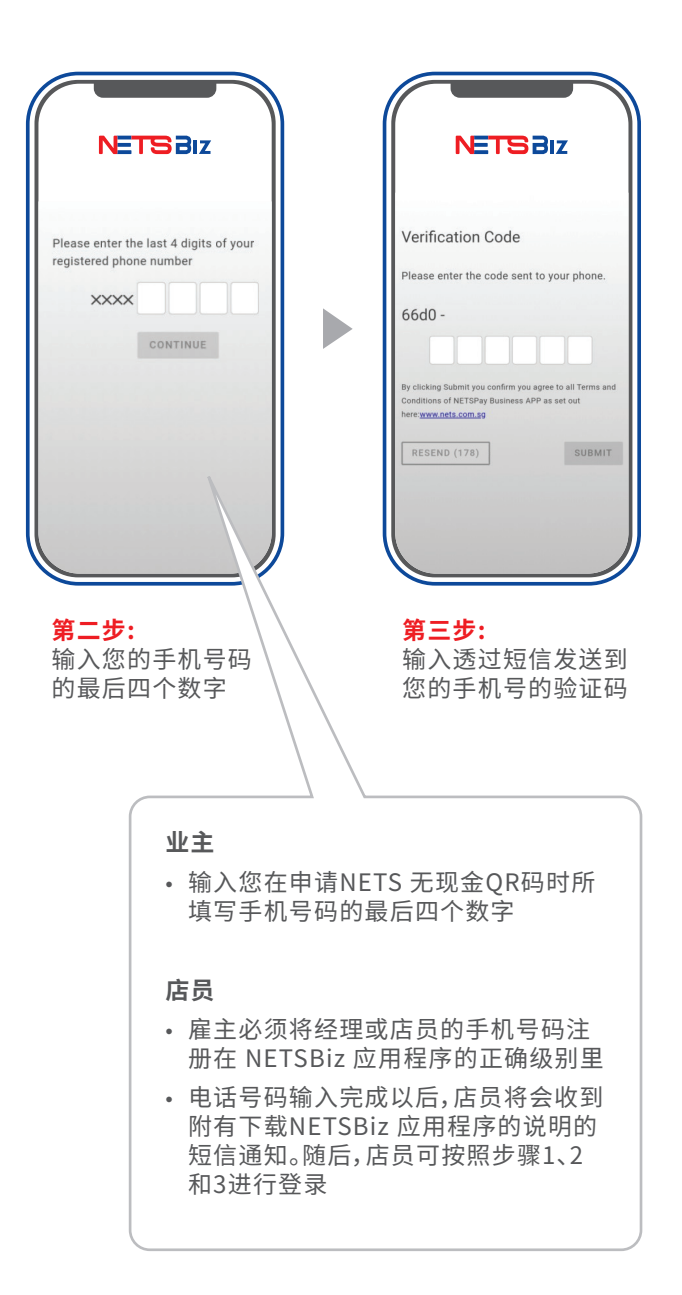

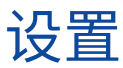

| N                                                                                                    | TSB                                                                                                    | z                                                                                                    |
|----------------------------------------------------------------------------------------------------|----------------------------------------------------------------------------------------------------|----------------------------------------------------------------------------------------------------|
| Receive                                                                                                    | \$0.00<br>d Today, 01/12/                                                                                                    | 2023                                                                                                    |
| History Receiv                                                                                                    | \$]<br>e Money Setting                                                                                                    | gs Refresh                                                                                                  |
| ransaction                                                                                                    |                                                                                                    | Amount                                                                                                    |
| tall 1<br>8058501-888639                                                                                                    | 1 week ago                                                                                                    | \$\$10.00                                                                                                   |
| tall 1<br>8058501-888638                                                                                                    | 1 week ago                                                                                                    | S\$1.00                                                                                                    |
| tall 1<br>8058501-888618                                                                                                    | 1 week ago                                                                                                    | \$\$10.00                                                                                                   |
| tall 1                                                                                                    | 1 week ago                                                                                                    | S\$1.00                                                                                                    |
| 18058501-888608                                                                                                    |                                                                                                    |                                                                                                    |
| 8058501-888608<br>Stall 1<br>8058501-888587                                                                                                    | 1 week ago                                                                                                    | S\$10.00                                                                                                    |
| 38058501-888608<br>Stall 1<br>18058501-888587<br>Stall 1<br>18058501-888586                                                                                                    | 1 week ago<br>1 week ago                                                                                                    | S\$10.00<br>S\$1.00                                                                                         |
| 38058501-888508<br>Stall 1<br>38058561-888587<br>Stall 1<br>18058501-888586<br>itall 1<br>18058561-888442                                                                                                    | 1 week ago<br>1 week ago<br>2 weeks ago                                                                                                    | S\$10.00<br>S\$1.00<br>S\$1,100.00                                                                          |
| 19958591-888698<br>Stall 1<br>19958591-888587<br>Stall 1<br>19958591-888586<br>Stall 1<br>19958591-888442<br>Stall 1<br>19958591-888441                                                                                                    | 1 week ago<br>1 week ago<br>2 weeks ago<br>2 weeks ago                                                                                           | S\$10.00<br>S\$1.00<br>S\$1,100.00<br>S\$9.90                                                               |
| 0055501-888608<br>ttall 1<br>0055501-885587<br>ttall 1<br>0055501-88586<br>ttall 1<br>0055501-888442<br>ttall 1<br>0055501-888441<br>ttall 1<br>0055501-888437                                                                                                    | 1 week ago<br>1 week ago<br>2 weeks ago<br>2 weeks ago<br>2 weeks ago                                                                            | \$\$10.00<br>\$\$1.00<br>\$\$1,100.00<br>\$\$9.90<br>\$\$14.19                                              |
| 0055501-888408<br>itall 1<br>0055501-888587<br>itall 1<br>0055501-88586<br>itall 1<br>0055501-888442<br>itall 1<br>0055501-888441<br>tall 1<br>0055501-888437<br>tall 1<br>0055501-888437                                                                                                    | 1 week ago<br>1 week ago<br>2 weeks ago<br>2 weeks ago<br>2 weeks ago<br>2 weeks ago                                                             | \$\$10.00<br>\$\$1.00<br>\$\$1,100.00<br>\$\$9.90<br>\$\$14.19<br>\$\$14.19                                 |
| 0055501-888442<br>tell 1<br>0055501-88586<br>tell 1<br>0055501-88586<br>tell 1<br>0055501-888442<br>tell 1<br>0055501-888441<br>0055501-888437<br>tell 1<br>0055501-888426<br>tell 1<br>0055501-888425                                                                                                    | 1 week ago<br>1 week ago<br>2 weeks ago<br>2 weeks ago<br>2 weeks ago<br>2 weeks ago<br>2 weeks ago<br>2 weeks ago                               | \$\$10.00<br>\$\$1,000<br>\$\$1,100.00<br>\$\$9.90<br>\$\$14.19<br>\$\$14.19<br>\$\$1,000.00                |
| 0055501-883008<br>tril1 1<br>0055501-883507<br>tril1 1<br>0055501-883442<br>tril1 1<br>0055501-883444<br>tril1 1<br>0055501-883444<br>tril1 1<br>0055501-883437<br>tril1 1<br>0055501-883437<br>tril1 1<br>0055501-883435<br>tril1 1<br>0055501-88355<br>tril1 1<br>0055501-88355<br>tril1 1 | 1 week ago<br>1 week ago<br>2 weeks ago<br>2 weeks ago<br>2 weeks ago<br>2 weeks ago<br>2 weeks ago<br>2 weeks ago<br>2 weeks ago<br>2 weeks ago | \$\$10.00<br>\$\$1.00<br>\$\$1,100.00<br>\$\$9.90<br>\$\$14.19<br>\$\$14.19<br>\$\$1.000.00<br>\$\$5,000.00 |

采用最适合您的业务需求的应用程序设置。

## 第一步:设置您的首选语言

| ( | ſ      | NETBRIZ                                                  |    | <ul> <li>用F</li> <li>这科</li> </ul> |
|---|--------|----------------------------------------------------------|----|------------------------------------|
|   | Settin | ıgs                                                      |    | 出言                                 |
|   | 21     | Manage Users<br>Assign users to receive payment notifica |    |                                    |
|   |        | Notification<br>Configure notification settings          |    |                                    |
|   | Ð      | Terminal ID(s)<br>Give your terminal(s) a name           |    | <                                  |
| ſ | 沟      | Language<br>Select a language                            | ┣— | ∠anguage                           |
| T | ۵      | General<br>General settings                              | T  | 简                                  |
|   | €      | Log out<br>Exit NETSBiz App                              |    |                                    |
|   |        |                                                          |    |                                    |
|   | P      |                                                          |    |                                    |

- 用户可选择英文或中文
- 这将改变应用程序内的文本,以及在交易成功时播放的 语音通知

| <    | NETSBIZ |
|------|---------|
| Lang | uage    |
| ~    | English |
|      | 简体中文    |

设置

### 第二步:选择您首选的通知方式

您可以选择在付款成功后收到文字显示和/或语音提示。

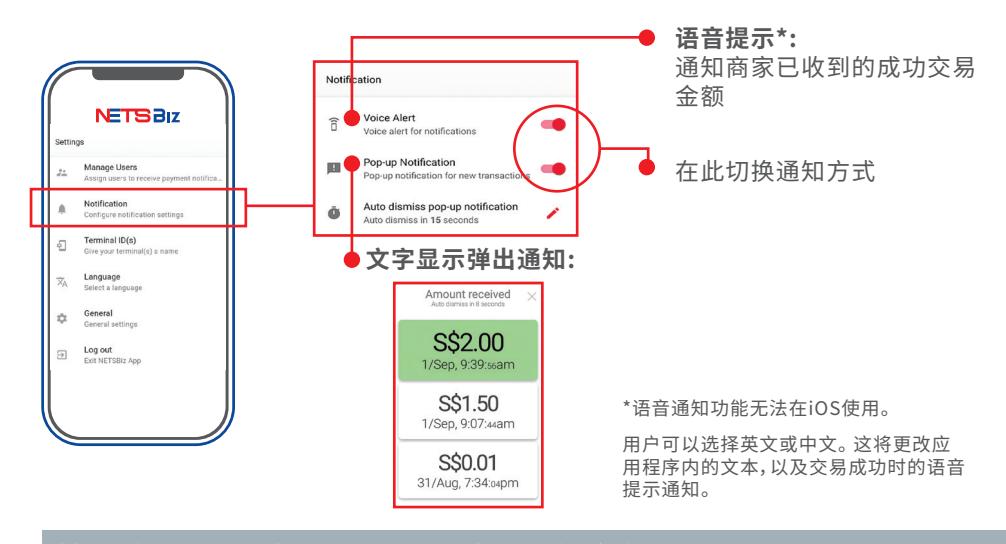

### 第三步:您可以为不同终端机编号重新命名

- •您可以为终端机编号改名为营业地点的简称来方便辨认记录,比如:中峇鲁
- 请注意:这重新命名包括空格只限定为15个字符

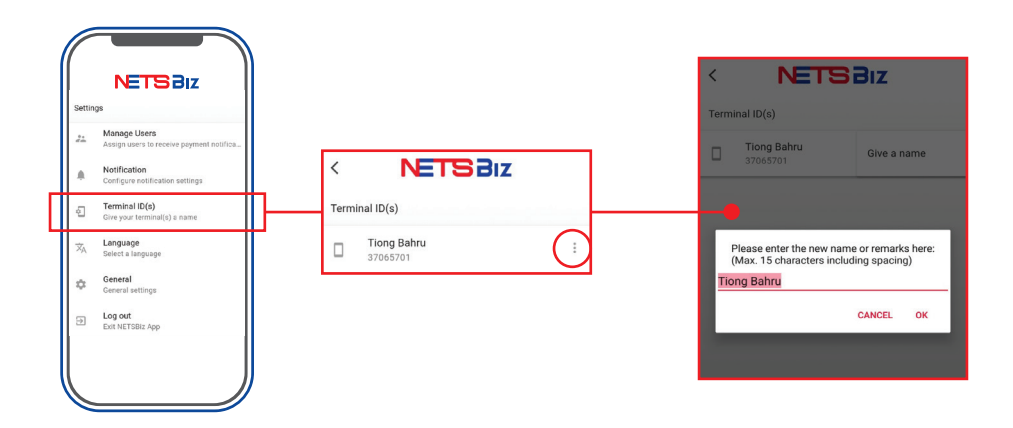

设置

### 第四步:设置职员结构

在这应用程序中,可设置四个级别的用户:

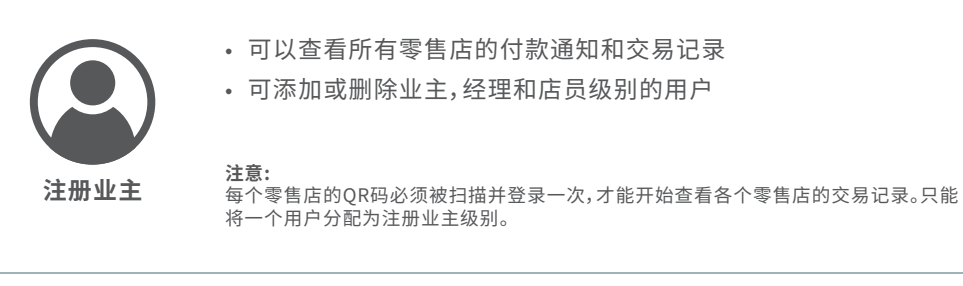

- 可以查看所有零售店的付款通知和交易记录
- - 业主
- 可添加或删除经理和店员级别的用户

**注意:** 只能将一个用户分配为业主级别。

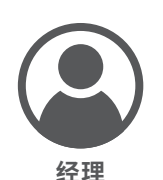

- 只限于接收被注册业主或业主特定终端机的付款通知和交易记录
- 只能添加或删除店员级别的用户

**注意:** 分配为经理级别的用户没有数量限制。

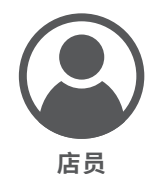

- 只限于接收被注册业主,业主或经理特定终端机的付款通知和交易记录
- 无法在这应用程序里添加或删除任何用户

**注意:** 公配为店员级别的田白

分配为店员级别的用户没有数量限制。

设置

# 第四步:设置店员结构

加入店员(只有注册业主,业主和经理有权进行)。

### 通讯录整合

| < NETS BIZ                                | NETSBIZ                    | K NETS BIZ                         |  | NETSBIZ                                                   |   |
|-------------------------------------------|----------------------------|------------------------------------|--|-----------------------------------------------------------|---|
| Ah Seng<br>91234561                       | Add a new worker           | Territol ID                        |  | Workers                                                   |   |
| g<br>Seng Meng<br>91234542<br>Rodrigue    | Terninal ID<br>90405501 +  | 90405501 -                         |  | Worker ( 99405501)     G 84117655      Worker ( 99405503) | 1 |
| 9124967<br>Felicia Seng<br>91254968       | Mobile number*<br>91234568 | Worker has been added successfully |  | Garding Bahru     Leperage                                | : |
| Amanda<br>91234564<br>Sherman<br>91234466 | dive a name<br>Xanthe      | ок                                 |  | € Xanthe<br>€ 91234568                                    | : |
| PERSON 1<br>91234566                      | ADD                        |                                    |  | + <u>*</u> Add a worker                                   |   |
| 91234567<br>Xanthe                        |                            |                                    |  |                                                           |   |
| SIZAISEE CANCEL OK                        |                            |                                    |  |                                                           |   |

NETSBiz 应用程序可以与通讯录同步,以便轻松分配经理和店员。

添加经理

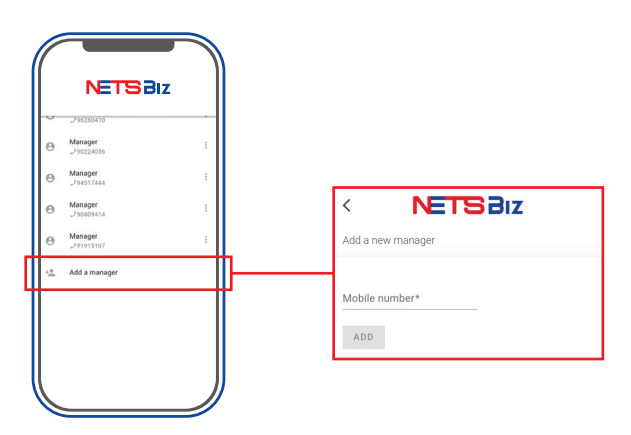

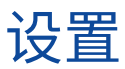

## 第四步:设置店员结构

#### 添加店员

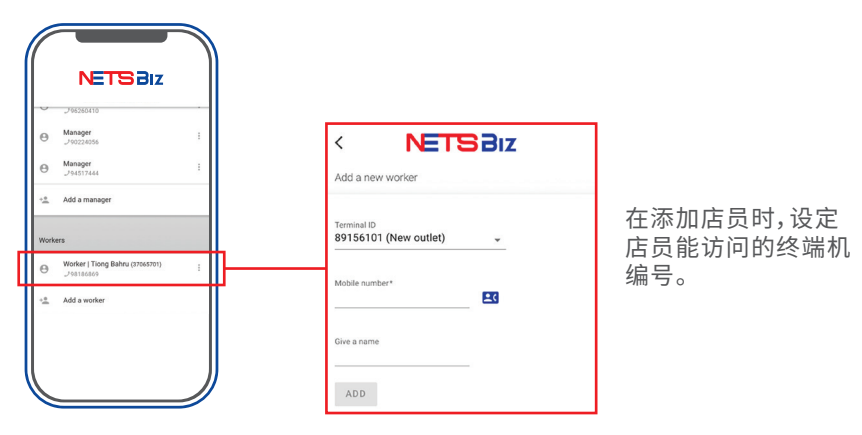

#### 删除经理和店员用户

- 注册业主有权删除业主,经理和店员用户的权限
- 业主有权删除经理和店员用户的权限
- 经理有权删除店员用户的权限
- 店员用户没有添加或删除任何用户的权限

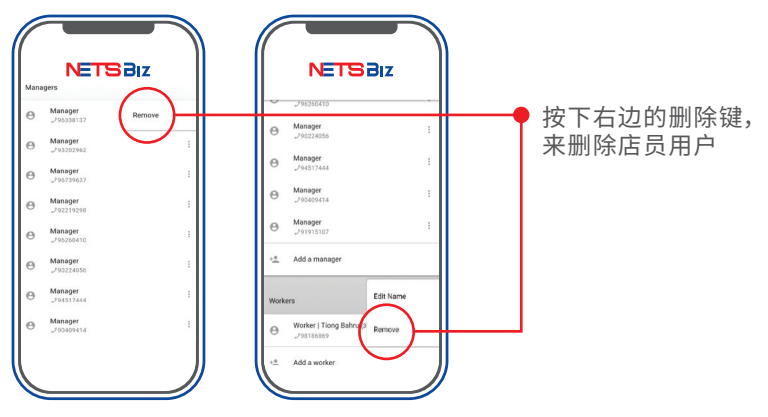

设置

## 第五步:启用交易编号

使用"收款"功能时,您可以输入交易编号。请按照以下步骤启用"交易编号"选项。

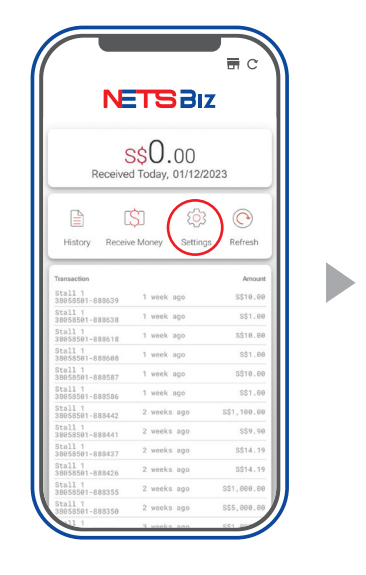

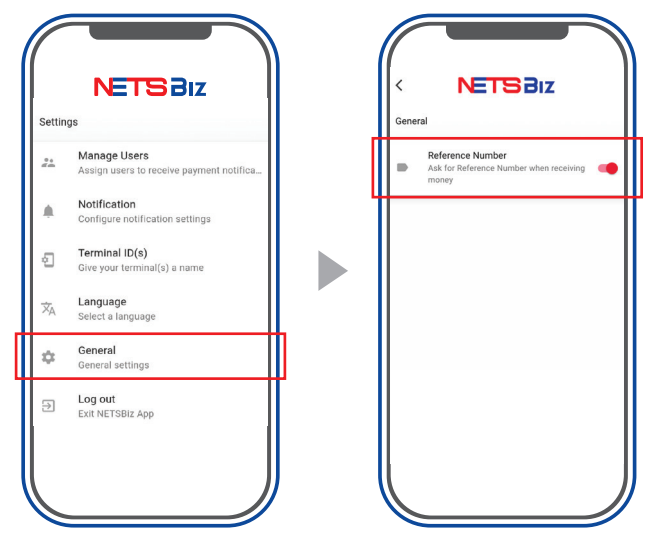

# 管理收款记录

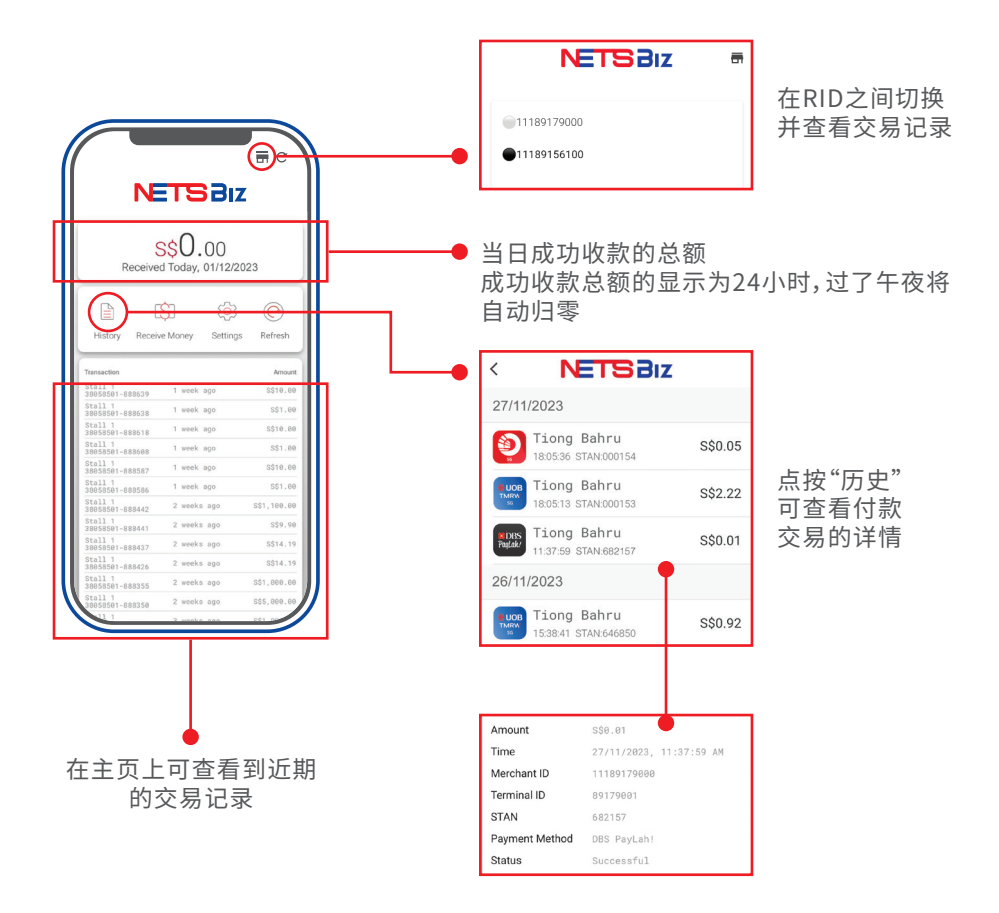

# 刷新您的交易记录

| _               | 20                       |          |
|-----------------|--------------------------|----------|
| Received        | 30.53<br>Today, 09/11/20 | 022      |
| È (             | SI 🕸                     | O        |
| History Receive | Money Settings           | Refresh  |
| Transaction     |                          | Amount   |
| 38018101-122696 | 30 seconds ago           | S\$2.10  |
| 38018101-123452 | 30 seconds ago           | S\$2.21  |
| 38018101-122216 | 2 minutes ago            | S\$0.08  |
| 38018101-122567 | 2 minutes ago            | S\$0.09  |
| 38018101-122710 | 2 minutes ago            | S\$0.10  |
| 38018101-122034 | 3 minutes ago            | S\$0.10  |
| 38018101-122048 | 3 minutes ago            | S\$0.11  |
| 38018101-122890 | 3 minutes ago            | S\$0.12  |
| 38018101-122881 | 3 minutes ago            | S\$0.13  |
| 38018101-122122 | 3 minutes ago            | S\$0.14  |
| 38018101-122588 | 4 minutes ago            | \$\$0.02 |
| 38018101-122608 | 4 minutes ago            | \$\$0.03 |

点击刷新按钮

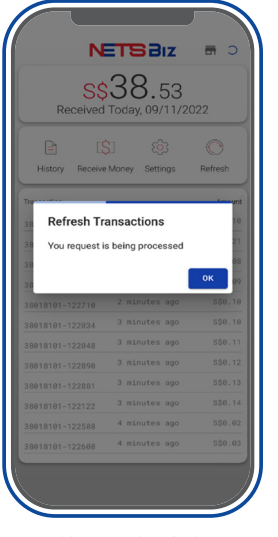

等待加载结束

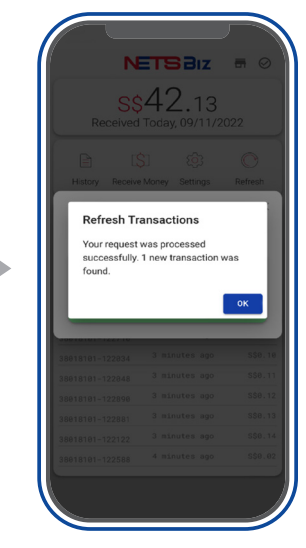

点击确定

| Receive                                                                  | s42                     | 3 <b>812</b><br>2.13             | <b>.</b> C |
|--------------------------------------------------------------------------|-------------------------|----------------------------------|------------|
| History Recei                                                            | [\$]<br>ve Money        | ری)<br>Settings                  | Refresh    |
| Amo                                                                      | ount r<br>dismiss ir    | eceive                           | ed ×       |
| 09 N                                                                     | \$ <b>\$3</b><br>ov12:  | . <b>60</b><br>32:38p            | m          |
| 38018101-122034                                                          | 3 min                   | utes ago                         | S\$0.1     |
|                                                                          | 3 min                   | utes ago                         |            |
|                                                                          |                         |                                  |            |
| 38018101-122848                                                          |                         | utes ago                         |            |
| 38018101-122848<br>38018101-122890<br>38018101-122881<br>38018101-122881 | 3 min<br>3 min<br>3 min | utes ago<br>utes ago<br>utes ago |            |

|      | S\$<br>Received | 42.13<br>Today, 09/11/20 | 022          |           |
|------|-----------------|--------------------------|--------------|-----------|
|      | History Receive | Money Settings           | ©<br>Refresh |           |
|      | Transaction     |                          | Amount       |           |
|      | 38018101-122622 | 10 seconds ago           | S\$3.60      | □─● 刷新交易记 |
| П    | 38018101-122696 | 50 seconds ago           | S\$2.10      |           |
|      | 38018101-123452 | 50 seconds ago           | S\$2.21      |           |
|      | 38018101-122216 | 2 minutes ago            | S\$0.08      |           |
|      | 38018101-122567 | 2 minutes ago            | S\$0.09      |           |
|      | 38018101-122710 | 2 minutes ago            | S\$0.10      |           |
|      | 38018101-122034 | 3 minutes ago            | S\$0.10      |           |
|      | 38018101-122848 | 3 minutes ago            | S\$0.11      |           |
|      | 38018101-122890 | 3 minutes ago            | S\$0.12      |           |
| - 11 | 38018101-122881 | 3 minutes ago            | S\$0.13      |           |
|      | 38018101-122122 | 3 minutes ago            | S\$0.14      |           |
| - 11 | 38018101-122588 | 4 minutes ago            | S\$0.02      |           |

# 收款功能

## 创建您个人的 NETS QR 码

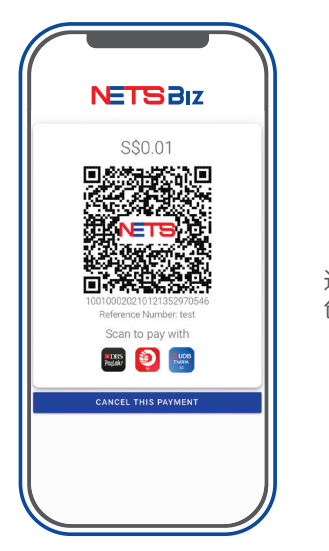

通过 NETS Biz 应用程序在您手机的 创建NETS QR码。

此功能适用于流动业务模式:

- 送货模式
- 快闪店、流动式摊位、促销活动等等
- 在餐厅或酒吧里允许服务员端手机到顾客或餐桌接收付款
- •提供个人服务的商家,如:维修技工,私人教练等等

# 收款功能

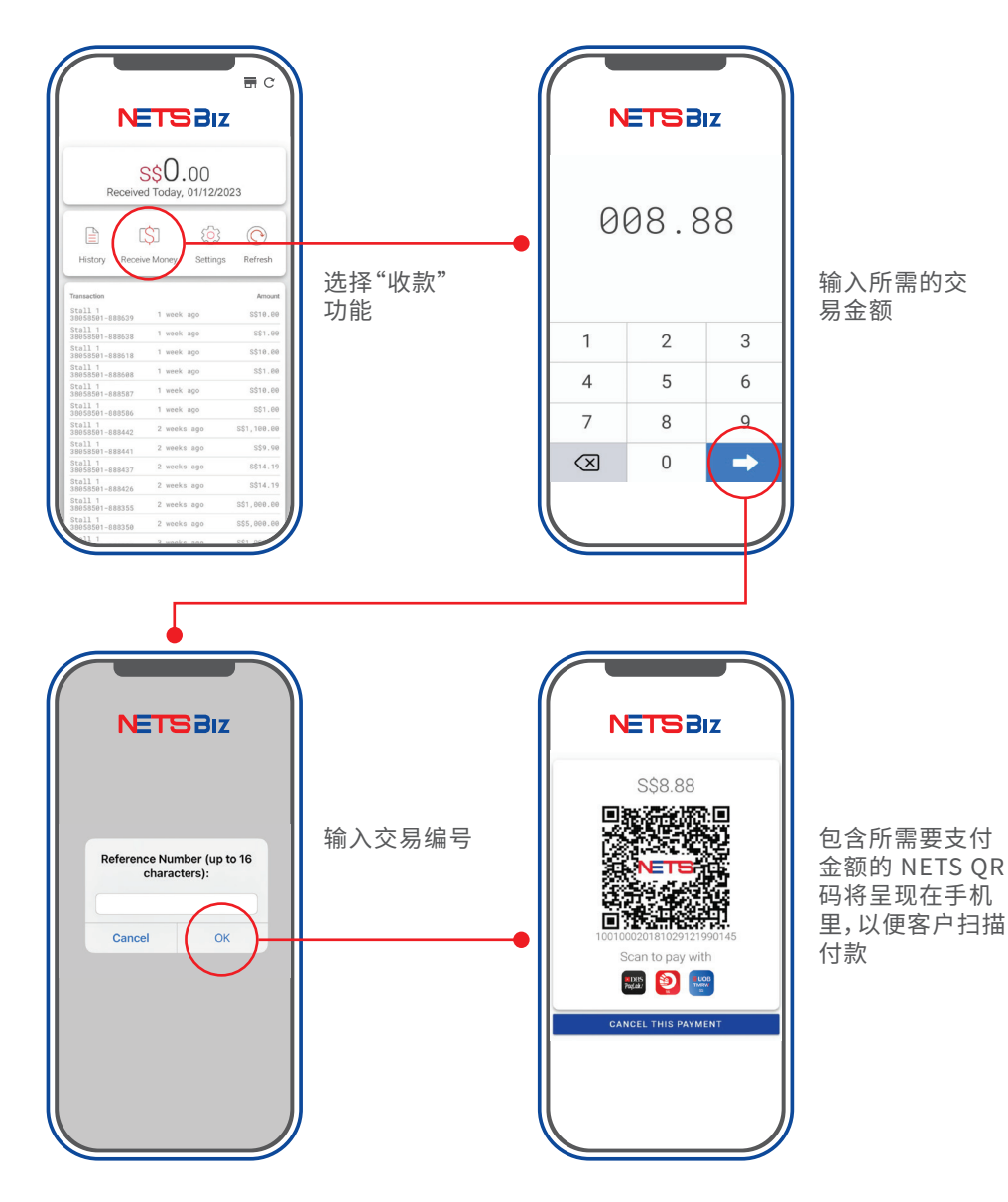

对于备有终端机的商家,可以通过MerchantConnect 辨认每项QR码的交易:

| 01 Nov 2020 - 30 Nov 2 | All Acco | All        | Dutlets(RID) | All TIE | Ds Pay     | ment Modes | - 3 Apply Filte | r C Refres         | hC     |                 |
|------------------------|----------|------------|--------------|---------|------------|------------|-----------------|--------------------|--------|-----------------|
| Transaction Date       | Account  | RID        | TID          | Product | Туре       | Channel    | Payment Mode    | Amount             | Status | Settlement Date |
| 1 Nov 2020, 02:33 PM   | 04247    | 1113600130 | 36001301     | EFTPOS  | Purchase   | QR Static  | OCBC Digital    | \$ 12.34           | Normal | 11 Nov 2020     |
| 1 Nov 2020, 02:32 PM   | 04247    | 1113600130 | 36001301     | EFTPOS  | Purchase   | QR Static  | OCBC Digital    | \$ 0.01            | Normal | 11 Nov 2020     |
| 1 Nov 2020, 02:28 PM   | 04247    | 1113600130 | 36001301     | EFTPOS  | Purchase   | QR Static  | OCBC Digital    | \$ 0.01            | Normal | 11 Nov 2020     |
| 1 Nov 2020, 02:23 PM   | 04247    | 1113600130 | 36001301     | EFTPOS  | Purchase   | QR Static  | DBS PayLah      | \$ 1.03            | Normal | 11 Nov 2020     |
| 1 Nov 2020, 01:09 PM   | 04247    | 1113600130 | 36001301     | EFTPOS  | Purchase   | QR Static  | UOB TMRW        | \$ 70.03           | Normal | 11 Nov 2020     |
|                        |          |            |              |         |            |            |                 |                    |        |                 |
|                        |          |            |              |         |            |            |                 |                    |        |                 |
|                        |          |            |              |         |            |            |                 |                    |        |                 |
|                        |          |            |              |         |            |            |                 |                    |        |                 |
|                        |          |            |              | 66      | 您可?<br>固定( | 参考<br>)R码  | 显示客<br>使用的      | 户所<br>1付款<br>11111 |        |                 |

如要了解更多:

请参考在NETS网页上的完整解答

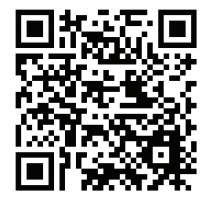

要求培训

若需要提供培训,请把申请发到此电邮:merchanttraining@nets.com.sg

# **Network for Electronic Transfers** (Singapore) Pte Ltd 351 Braddell Road #01-03 Singapore 579713

NETS 销售与客户服务 热线: 6274 1212 | 电邮: info@nets.com.sg